How install : jupyter notebook (version python from your choice),windows 10 peter.vlasschaert@gmail.com,18/09/2022 a) check verion in your path of python 1e step : cmd.exe

Type here to search > cmd click : Command prompt output : c:\Users\computername> 2e step : path

c:\Users\computername>python --version

rem :execute > c:\Users\computername>python reason :already installed because this is part of other software

b) install jupyter notebook on your version python.
> directory of your python version.
rem : c:\python\python39> python.exe (python :alreday installed) otherwise : website of python first installed your version.

1e)step : cmd.exe

-----

-----

c:\Users\computername>

2e)step :change directory

-----

c:\Users\computername>cd.. C:\Users>cd.. cd python cd python39 output : C:\Python\Python39> cd scripts output : C:\Python\Python39\Scripts>

3e)step : two ways, try (install juypter notebook)

C:\Python\Python39>pip install notebook or C:\Python\Python39\Scripts>pip install notebook

4e)step : How start notebook "see above"

-----

rem :exe for notebook inside > script directory >
C:\Python\Python39\Scripts>jupyter notebook
result : will start in your browser : example (firefox...)

best way : to start up : short cut of exe inside :script directory

> jupyter-notebook.exe

rem : select : exe > rhs button > create short cut copy to your desktop,click : open the notebook.